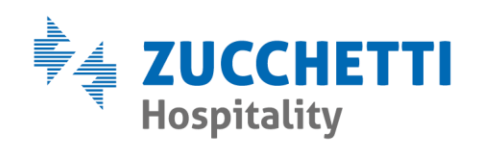

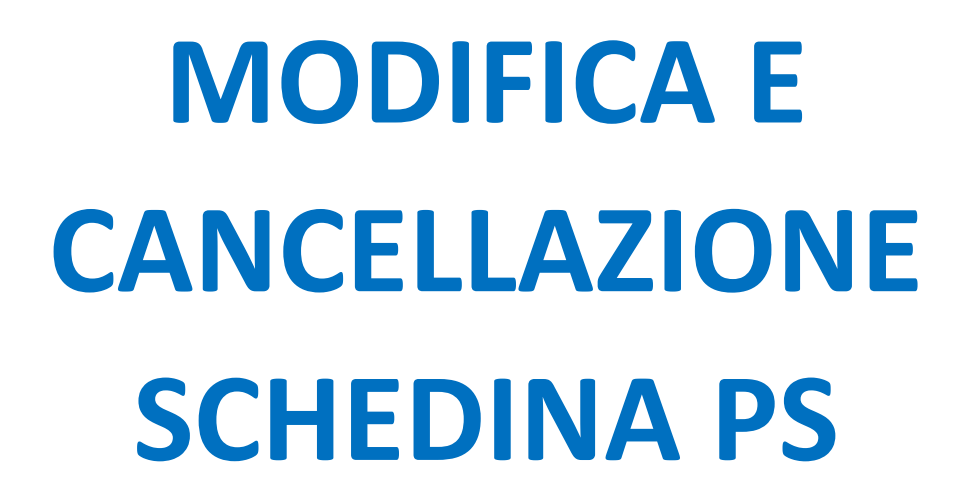

Zucchetti Hospitality srl

Sede legale via Solferino, 1 | 26900 Lodi info.hospitality@zucchetti.it www.zucchettihospitality.it R.I. / C.F. e P.IVA n. 02894171202 R.E.A. n° LO-2516655 Capitale Sociale € 16.500 i.v. Società con socio unico

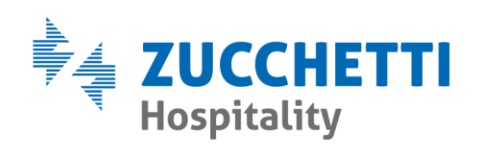

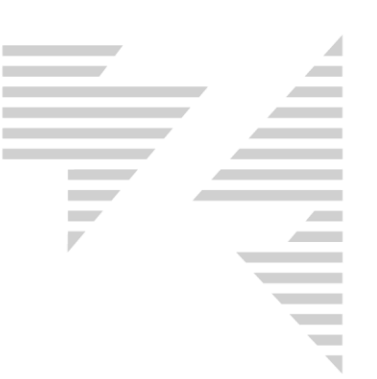

## • MODIFICA

Per modificare una schedina PS si utilizza il menù **PS > Modifiche** come da esempio:

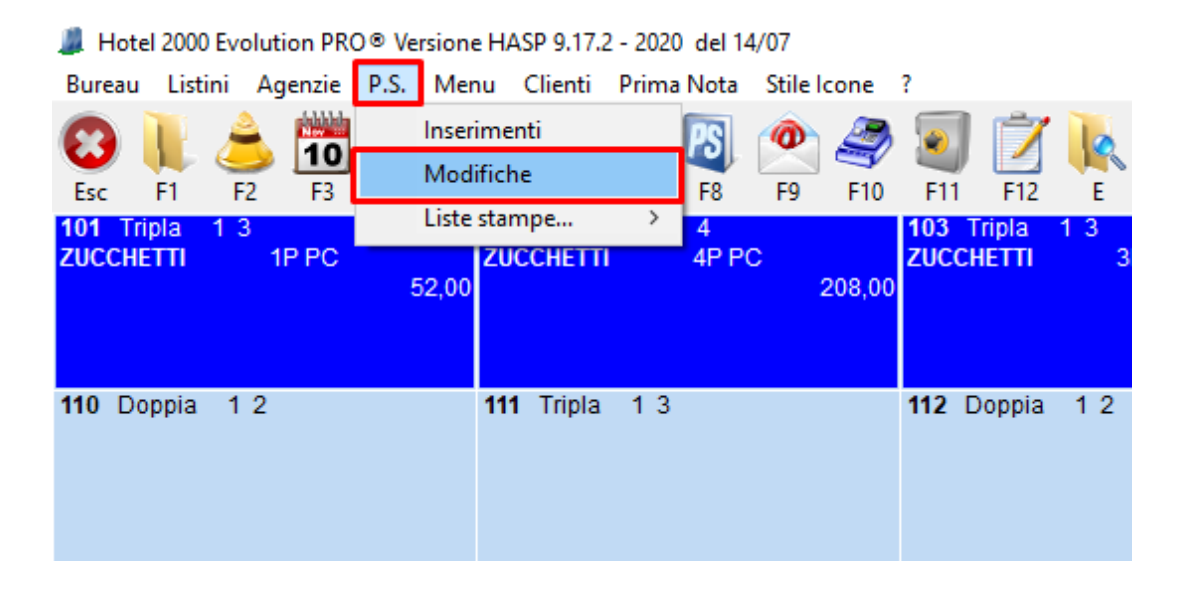

In seguito si apre la schermata che permette ricercare un cliente registrato, specificandone il cognome e premendo il tasto **INVIO** per selezionarlo.

Così facendo, vengono compilati i dati dell'ospite, che si possono eventualmente correggere.

NB: Non è possibile modificare una schedina PS con l'intento di aggiungere componenti del nucleo familiare, in questi casi è necessario procedere con la cancellazione della stessa ed effettuare una nuova registrazione completa.

Zucchetti Hospitality srl Sede legale via Solferino, 1 | 26900 Lodi info.hospitality@zucchetti.it www.zucchettihospitality.it

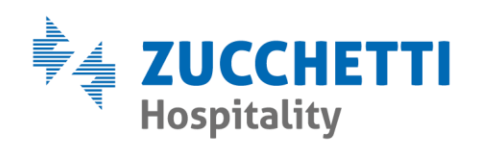

| Modifica schedine di P.S.                  |                  |                  |                   |              |           |                  |                |                  | ×            |
|--------------------------------------------|------------------|------------------|-------------------|--------------|-----------|------------------|----------------|------------------|--------------|
| Numero P.S. Scheda prenotazione            |                  | N.C              | Camera            |              |           |                  |                |                  |              |
| 5 ZUCCHETTI                                |                  | 2 10             | 1 🔽               |              |           |                  |                |                  |              |
| Cognome Nome                               |                  | Prog P.S. Co     | dice P.S. Sesso   |              |           |                  |                |                  |              |
|                                            | 0                | 5                | 5 M 💌             |              |           |                  |                |                  |              |
| Nato II Comune di nascita                  | Provincia Nazion | ie di nascita    | Cittadinanza      |              | _         |                  |                |                  |              |
| Besidenza                                  | I LO I I I ALS   |                  | ITADA             |              |           |                  |                |                  |              |
| Città di residenza Provincia               | Cap In           | dirizzo          |                   | N            | azione    |                  |                |                  |              |
| LODI                                       | 26900 V          | a Solferino 1    |                   |              | ITALIA    |                  |                |                  |              |
| Documento                                  |                  |                  |                   |              |           |                  |                |                  |              |
| Tipo di documento Numero Doc               | :. Rilasciato i  | l Da             | Città di rilascio | Prov.        | Nazione d | i rilascio       |                |                  |              |
| CARTA DI IDENTITA' 321321321               | 10/10/20         | 10 Ente Preposto | LODI              | LO           | ITALIA    |                  |                |                  |              |
| Arrivo Partenza Archivio                   | te C Chaine      |                  |                   |              |           |                  |                |                  |              |
|                                            |                  |                  |                   |              |           |                  |                |                  |              |
| Copia il cliente nell'anagrafica           |                  |                  |                   |              |           |                  |                |                  |              |
| Abilita Trasferimento Uhiamata             |                  |                  |                   |              |           |                  |                |                  |              |
| A bei anne an an ti dal annala a faraitana |                  |                  |                   |              |           |                  |                |                  |              |
| Prog PS Cognome                            | Nome             | Sesso Nato       | na F              | Prov N       | Natoil    | Nazione di nasc  | ita Cittad     | inanza           | Partenza     |
|                                            |                  |                  |                   |              | / /       |                  |                | Indriza          | / /2020      |
| <u></u>                                    |                  |                  | ′                 | i            | //        |                  |                |                  | / /2020      |
|                                            |                  |                  |                   | <sup> </sup> | <br>/ /   |                  |                |                  | / /2020      |
|                                            | 1                |                  |                   | ŀ            |           | -                |                |                  | 1 /2020      |
|                                            |                  |                  |                   | !            | _/_/      |                  |                |                  | _/_/2020     |
|                                            | ]                |                  |                   |              | _/_/      |                  |                |                  |              |
|                                            |                  |                  |                   |              |           |                  |                |                  | ^            |
|                                            |                  |                  |                   |              |           |                  |                |                  |              |
| 1                                          |                  |                  |                   |              |           |                  |                |                  | ×            |
|                                            |                  |                  |                   |              |           |                  |                |                  |              |
|                                            |                  |                  |                   |              |           | <u>C</u> ancella | <u>S</u> tampa | <u>R</u> egistra | <u>E</u> sci |

Al termine, premendo il pulsante Registra si salvano le modifiche apportate.

## • CANCELLAZIONE

La cancellazione di una schedina PS si effettua sempre tramite il menù **PS > Modifiche**, richiamando il cognome del cliente con il tasto **INVIO**.

Per procedere con la cancellazione è sufficiente premere il pulsante <u>Cancella</u>.

Per evitare errori, **Hotel2000** permette di cancellare solamente l'ultimo ospite inserito, quindi per tutte le altre schedine il

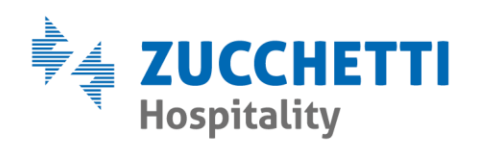

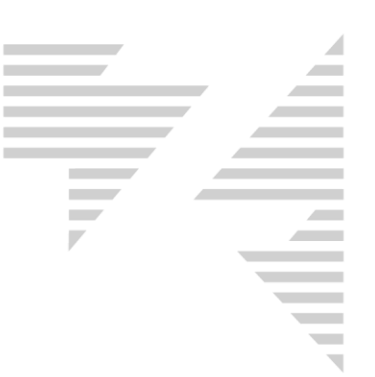

pulsante non sarà attivo. E' possibile abilitarlo premendo il tasto **F5** della tastiera dopo aver ricercato il cliente.

A questo punto è necessario specificare da quale numero a quale numero di PS cancellare. Vedi es:

| Modifica schedine di P     | S.             |            |                       |                   |       |              |                                                  |            |         | ×                      |
|----------------------------|----------------|------------|-----------------------|-------------------|-------|--------------|--------------------------------------------------|------------|---------|------------------------|
| Numero P.S. Scheda pre     | enotazione     |            |                       | N.Camera          |       |              |                                                  |            |         |                        |
| 5 ZUCCHET                  | TI             |            | 2                     | 101 👻             |       |              |                                                  |            |         |                        |
| Cognome                    | Nome           |            | Prog P.S.             | Codice P.S. Se    | 022   |              |                                                  |            |         |                        |
| ZUCCHETTI                  | MARCO          | )          |                       | 5 5 M             | -     |              |                                                  |            |         |                        |
| Nato il Comune             | di nascita     | Provincia  | Nazione di nascita    | Cittadinanza      |       |              |                                                  |            |         |                        |
| 20/03/1990 LODI            |                | LO         | ITALIA                | ITALIA            |       |              |                                                  |            |         |                        |
| Residenza                  |                |            |                       |                   |       |              |                                                  |            |         |                        |
| Littà di residenza         | Provincia      | Lap        | Indirizzo             |                   |       | Nazione      |                                                  |            |         |                        |
|                            | JLU            | 26900      | Via Solferino I       |                   |       | ITALIA       |                                                  |            |         |                        |
| Documento                  |                |            |                       |                   |       |              |                                                  |            |         |                        |
| Lipo di documento          | Numero Doc.    | BI         | lasciato il Da        | Littà di rilascio | Prov. | Nazione d    | i rilascio                                       |            |         |                        |
|                            | 321321321      | II         | 0/10/2010 JEnte Prepo |                   | Ju    | ITALIA       |                                                  |            |         |                        |
| Arrivo Partenza            | Archivio       | C Storios  |                       |                   |       |              |                                                  |            |         |                        |
|                            |                | e 🔘 Stoneo |                       |                   |       |              |                                                  |            |         |                        |
| 🔽 Copia il cliente nell'ar |                |            |                       |                   |       |              |                                                  |            |         |                        |
| 🔽 Abilita Trasferimento    | Chiamata       |            |                       |                   |       |              |                                                  |            |         |                        |
|                            |                |            |                       |                   |       |              |                                                  |            |         |                        |
| Altri componenti del nu    | cleo familiare |            |                       |                   |       |              |                                                  |            |         |                        |
| Prog PS Cognome            |                | Nome       | Sesso                 | Nato a            | Prov. | Nato il      | Nazione di naso                                  | ita Cittad | linanza | Partenza               |
|                            |                |            | -                     | ]]                |       | _/_/         |                                                  |            |         | _/_/2020               |
|                            |                |            |                       |                   |       | _/_/         |                                                  |            |         | _/_/2020               |
|                            |                |            |                       |                   |       | _/_/         |                                                  |            |         | _/_/2020               |
|                            |                |            |                       | .,                |       | ·            |                                                  |            |         |                        |
|                            |                |            |                       |                   |       | 1.7          |                                                  |            |         | / /2020                |
|                            |                |            |                       |                   |       |              |                                                  |            |         | _/_/2020               |
|                            |                |            |                       |                   |       | _/_/<br>_/_/ | <br>                                             |            |         | _/_/2020               |
|                            |                |            |                       |                   |       | _/_/<br>_/_/ | Cancellazione s                                  | chedine    |         | _/_/2020               |
|                            |                |            |                       |                   |       | _/_/<br>/_/  | - Cancellazione s                                | chedine    | In 5    | _/_/2020               |
|                            |                |            |                       | ]                 |       |              | - Cancellazione s<br>Cancella dal n.             | chedine    | In. 5   | _/_/2020<br>_/_/2020   |
|                            |                |            |                       |                   |       |              | - Cancellazione s<br>Cancella dal n.<br>Cancella | chedine    | l n. 5  | /_/2020<br>/_/2020<br> |

Solo dopo aver indicato l'intervallo di numeri, oppure dopo aver premuto due volte il tasto **INVIO** sarà possibile procedere con la

cancellazione, premendo il pulsante

Cancella lista

Al termine viene richiesta ulteriore conferma:

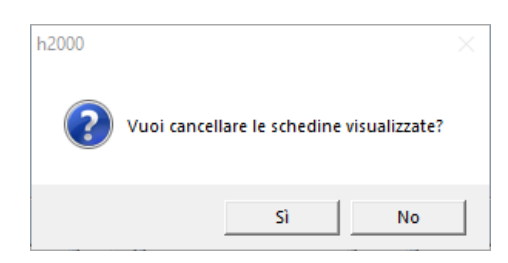

Zucchetti Hospitality srl

Sede legale via Solferino, 1 | 26900 Lodi info.hospitality@zucchetti.it www.zucchettihospitality.it R.I. / C.F. e P.IVA n. 02894171202 R.E.A. n° LO-2516655 Capitale Sociale € 16.500 i.v. Società con socio unico